## ASICOMP.COM

Portal > Knowledgebase > ASI SmartBooks Knowledgebase > Products > How Do You Update Product Additional Charges?

How Do You Update Product Additional Charges? Tammy Mason - 2022-07-20 - in Products

## How Do You Update Product Additional Charges?

The option to "Update Product Additional Charges" was added so that when the Product Resource for "Setup Charge" was changed, the user now has the ability to update all of the Product Resources that use this additional charge.

| Vendors/Costs (2) |           |                       |        |        |            |                                         |        |        |  |  |  |  |
|-------------------|-----------|-----------------------|--------|--------|------------|-----------------------------------------|--------|--------|--|--|--|--|
| Primary (         | Code      | Name                  |        | Ver    | ndor SKU   |                                         |        |        |  |  |  |  |
| 🔺 🙆 [             | 65144     | Art Unlimited         | Q Edit | Se     | tup Charge | 🚱 🚯 🗴 Update Product Additional Charges |        |        |  |  |  |  |
| Quantity          | 1         | 1 0                   | 0      | 0      | 0          | 0                                       | 0      | 0      |  |  |  |  |
| Purchased Cost    | \$30.0000 | 0.0000                | 0.0000 | 0.0000 | 0.0000     | 0.0000                                  | 0.0000 | 0.0000 |  |  |  |  |
| Per               | 1 St      | ock conversion factor | 1.000  |        |            |                                         |        |        |  |  |  |  |

To update charges; if Art Unlimited changed the cost of a "Setup Charge", not only would the resource for "Setup Charge" need to be changed, but also all the "Additional Charges" listed on other products that included a "Setup Charge" from Art Unlimited.

Open the product for the Setup Charge. Change the vendor cost on the "Setup Charge" product resource and save.

| ► 🔏            | decor     | Decoration Vendor    | Q      | Edit   | 🚭 🕥 👂 Update Product Additional Charges |        |        |        |  |  |  |
|----------------|-----------|----------------------|--------|--------|-----------------------------------------|--------|--------|--------|--|--|--|
| Quantity       | 1         | 0                    | 0      | 0      | 0                                       | 0      | 0      | 0      |  |  |  |
| Purchased Cost | \$20.0000 | 0.0000               | 0.0000 | 0.0000 | 0.0000                                  | 0.0000 | 0.0000 | 0.0000 |  |  |  |
| Per            | 1 Sto     | ck conversion factor | 1.000  |        |                                         |        |        |        |  |  |  |

Then go back to the vendor expander and click "Update Product Additional Charges". The left side will show what the cost will change to and the right side will list all the Product Resources that have this listed as an "Additional Charge". Those that are selected (checked) will update with the new cost when the "Update" button is selected

Then go back to the vendor expander and click "Update Product Additional Charges". The left side will show what the cost will change to and the right side will list all the Product Resources that have this listed as an "Additional Charge". Those that are selected (checked) will update with the new cost when the "Update" button is selected. It will then give a validation successful message.

| Selec        | t Data T                       | o Update       |   |             |                                         |      |        |   |        |                         |   |                   |        |        | ×      |
|--------------|--------------------------------|----------------|---|-------------|-----------------------------------------|------|--------|---|--------|-------------------------|---|-------------------|--------|--------|--------|
| Update       | Update Close                   |                |   |             |                                         |      |        |   |        |                         |   |                   |        |        |        |
| Vendor Costs |                                |                |   | Product Cod | le Name                                 |      |        |   |        | Vendor                  | Ľ | Name              |        | SKU    |        |
| Vendor       | Vendor decor Decoration Vendor |                |   | *ANOTHERC   | ODE Matrix with AC and multiple vendors |      |        |   |        | decor                   | 1 | Decoration Vendor |        | SETUP  |        |
| Quantit      | ~                              | Purchased Cost | 1 | Quantity    | 1                                       |      | 0      | l | 0      | 0                       |   | 0                 | 0      | 0      | 0      |
|              | 1                              | \$20,0000      |   | Purchased   | \$20.0000                               | 1 [  | 0.0000 | [ | 0.0000 | 0.0000                  | ] | 0.0000            | 0.0000 | 0.0000 | 0.0000 |
|              |                                | 220,0000       |   | *NAPKIN     | Napk                                    | ins  |        |   |        | decor                   | 1 | Decoration Vendor |        | SETUP  |        |
|              | 0                              | 0.0000         |   | Quantity    | 1                                       |      | 0      |   | 0      | 0                       |   | 0                 | 0      | 0      | 0      |
|              | 0                              | 0.0000         |   | Purchased   | \$20.0000                               | 1 [  | 0.0000 | [ | 0.0000 | 0.0000                  | ] | 0.0000            | 0.0000 | 0.0000 | 0.0000 |
|              | 0 0.0000                       |                |   | *LIPGLOSS   | Lip G                                   | loss |        |   |        | decor                   | 1 | Decoration Vendor |        | SETUP  |        |
|              | 0                              | 0.0000         |   | Quantity    | 1                                       | ] [  | 0      | [ | 0      | 0                       | ] | 0                 | 0      | 0      | 0      |
|              | 0                              | 0.0000         |   | Purchased   | \$20.0000                               | 1Г   | 0.0000 | ſ | 0.0000 | 0.0000                  | 1 | 0.0000            | 0.0000 | 0.0000 | 0.0000 |
|              | 0 0.0000                       |                |   | 67684       | 67684 Latigo Medium Journal             |      |        |   | decor  | Decoration Vendor SETUP |   |                   |        |        |        |
|              | 0                              | 0.0000         |   | Quantity    | 1                                       |      | 0      |   | 0      | 0                       |   | 0                 | 0      | 0      | 0      |
|              |                                | 0.0000         |   | Purchased   | \$20.0000                               | ÌΓ   | 0.0000 | Ĩ | 0.0000 | 0.0000                  | 1 | 0.0000            | 0.0000 | 0.0000 | 0.0000 |
|              |                                |                |   |             |                                         |      |        |   |        |                         | 5 |                   |        |        |        |
|              |                                |                |   |             |                                         |      |        |   |        |                         |   |                   |        |        |        |
|              |                                |                |   |             |                                         |      |        |   |        |                         |   |                   |        |        |        |
|              |                                |                |   |             |                                         |      |        |   |        |                         |   |                   |        |        |        |
|              |                                |                |   |             |                                         |      |        |   |        |                         |   |                   |        |        |        |
|              |                                |                |   |             |                                         |      |        |   |        |                         |   |                   |        |        |        |